SAP Ariba

# การตั้งค่าอีเมล์ เมื่อต้องการให้แจ้งเตือน กรณีมีเอกสาร PO เข้ามา

Chaiyaprug Rattanaphithan, Network Enablement Lead April 2, 2021

INTERNAL

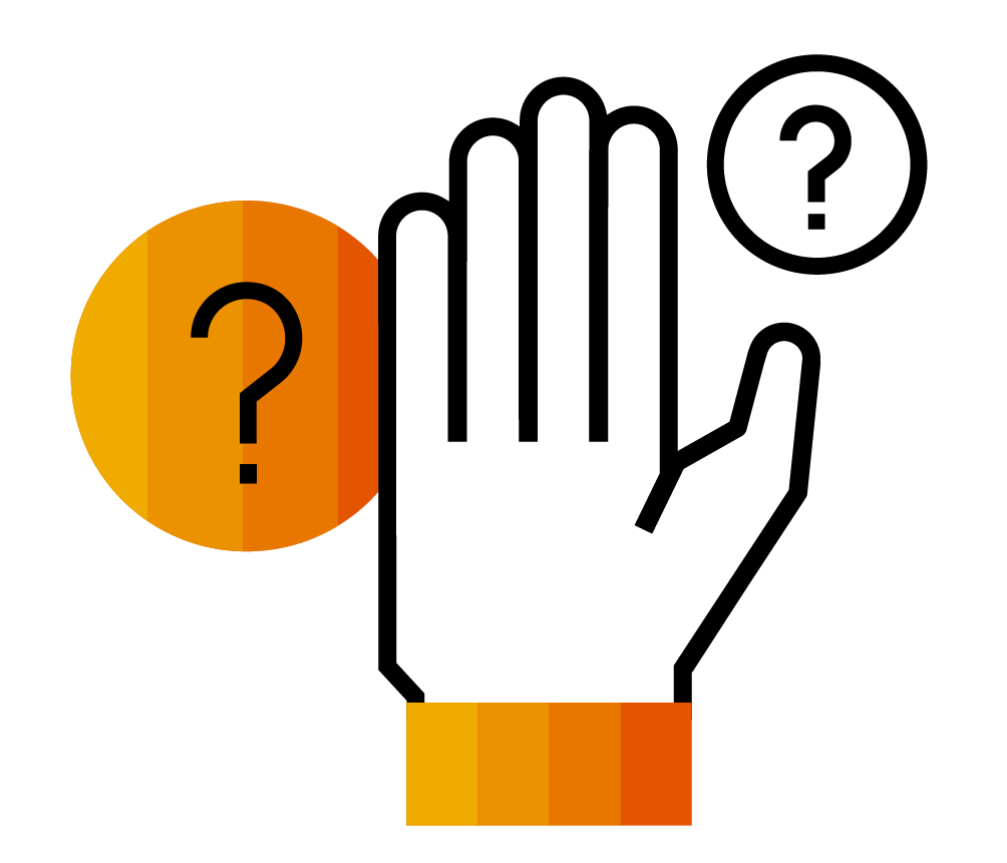

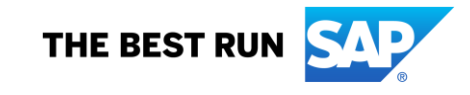

## ้ตั้งค่าอีเมล์ เมื่อต้องการให้แจ้งเตือนกรณีมีเอกสาร PO เข้ามา (1)

1. เข้าสู่ระบบ Ariba Network (supplier.ariba.com)

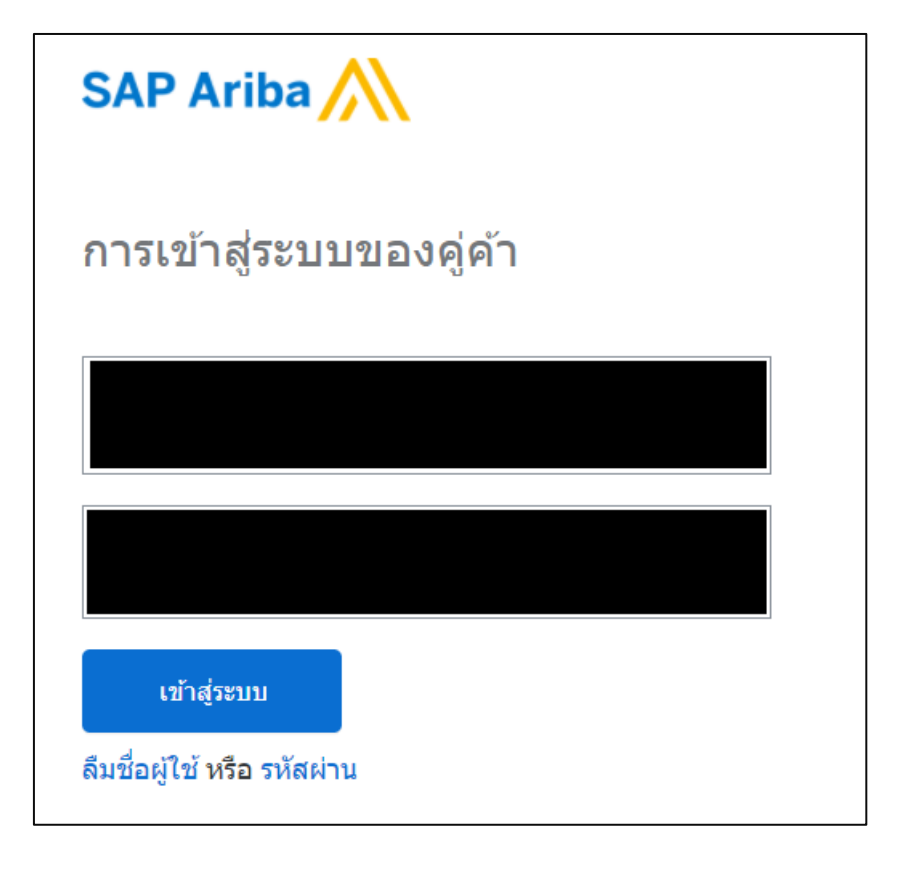

 เลือกการตั้งค่าบัญชี เป็นสัญลักษณะวงกลมมุมขวาบนของ หน้าจอ Ariba ซึ่งมีตัวอักษร 2 ตัวข้างใน เลือกเมนู การตั้งค่า และคลิกเลือก การกำหนดเส้นทางคำสั่งซื้ออิเล็กทรอนิกส์

|                                         | มัญชีของฉัน            |
|-----------------------------------------|------------------------|
| การตั้งค่าบัญชี                         | เชื่อมโยง ID ผู้ใช้    |
| ความสัมพันธ์กับลูกค้า                   | ติดต่อผู้ดูแล          |
| ผู้ใช้                                  | สลับไปยัง ID ทดสอบ     |
| การแจ้งให้ทราบ                          | SAP_TEST_Suppliers_C   |
| ลำดับขั้นบัญชี                          | มัญชีทั่วไป<br>สถุญว่า |
| การสมัครใช้งานแอพพลิเคชัน               | โปรไฟล์บริษัท          |
| การลงทะเบียนบัญชี                       | การสมัครใช้บริการ      |
| ตั้งค่า ARIBA NETWORK                   | การตั้งค่า >           |
| การกำหนดเส้นทางคำสั่งซื้ออิเล็กทรอนิกส์ | ออกจากระบบ<br>[ช้      |
| การกำหนดเส้นทางใบแจ้งหนี้อิเล็กทรอนิกส์ |                        |
| การโอนเงิน                              |                        |
| เกณฑ์การลบข้อมูล                        |                        |
| การแจ้งให้ทราบของ Ariba Network         |                        |
| ล็อกการตรวจสอบ                          |                        |

## <mark>ตั้งค่าอีเมล์</mark> เมื่อต้องการให้แจ้งเตือนกรณีมีเอกสาร PO เข้ามา (2)

#### 4. คลิกเลือก การกำหนดเส้นทางคำสั่งชื้ออิเล็กทรอนิกส์

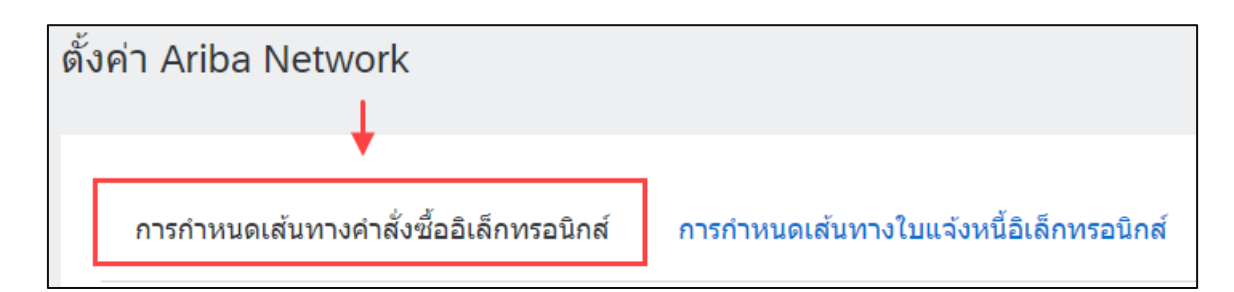

#### 4. เลื่อนหน้าเว็บไซต์ไปยัง **คำสั่งซื้อใหม่** ในส่วนของอีเมล์แอดเดรสบริเวณขวามือ ให้ระบุอีเมล์ตที่ต้องการให้ระบบแจ้งเมื่อมี PO

| คำสั่งซื้อใหม่                              |                     |                                                                                                    |
|---------------------------------------------|---------------------|----------------------------------------------------------------------------------------------------|
| ประเภทเอกสาร                                | วิธีการกำหนดเส้นทาง | ตัวเลือก                                                                                                    |
|                                             |                     | อีเมล์แอดเดรส:                                                                                                    |
| คำสั่งซื้อจากแคตตาล็อกที่ไม่มีเอกสาร<br>แนบ | อีเมล์ 🗸            | <ul> <li>แนบเอกสาร cXML ในข้อความอีเมล์</li> <li>✓ รวมเอกสารในข้อความอีเมล์</li> <li>✓ ปล่อยเอกสารแนบไว้ในสถานะออนไลน์และไม่รวมไว้ในข้อความอีเมล์ การดำเนินการนี้จะนำไปใช้กับคำสั่งซื้อ</li> <li>√ ห้มนเคร็จีเออสารแบบที่ทีวีธีการถ่านบคเส้นทาง "เหนือบถับต่าสั่งซื้ออาจแคตตาล็อกใหม่ที่ไม่มีเออสารแบบ"</li> </ul> |
|                                             |                     | ทั้งหมดที่มีเอกลารแบบที่มีมีการกาหนดแลนทาง เหมือนกับค่าลงของ เกินคิดดาลอกเหมิต เมมเอกลารแบบ<br>แนบเอกสาร PDF ในข้อความอีเมล์                                                                                                    |

# <mark>ตั้งค่าอีเมล์</mark> เมื่อต้องการให้แจ้งเตือนกรณีมีเอกสาร PO เข้ามา (3)

## 5. สามารถระบุได้สูงสุดที่ 5 อีเมล์โดยให้ใช้เครื่องหมายจุลภาค (,) กั้นในแต่ละอีเมล์โดยไม่ต้องเว้นวรรค

|                                                                          | ตัวเลือก              |                                                                                                    |  |
|--------------------------------------------------------------------------|-----------------------|----------------------------------------------------------------------------------------------------|--|
|                                                                          | อีเมล์แอดเดรส:        | อีเมล์คนที่1,อีเมล์คนที่2,อีเมล์คนที่3                                                                   |  |
|                                                                          | แนบเอกสา<br>รวมเอกสาร | ร cXML ในข้อความอีเมล์<br>:ในข้อความอีเมล์<br>กรแนบไว้ในสถานะออนไลน์และไม่รวมไว้ในข้อความอีเมล์ การดำเร่ |  |
| ทั้งหมดที่มีเอกสารแนบที่มีวิธีการกำหนดเส้นทาง "เหมือนกับคำสั่งซื้อจากแคต |                       |                                                                                                    |  |

## <mark>ตั้งค่าอีเมล์</mark> เมื่อต้องการให้แจ้งเตือนกรณีมีเอกสาร PO เข้ามา (4)

### 6. เลื่อนไปยังส่วน **เอกสารประเภทอื่น ๆ** แนะนำให้ระบุอีเมล์เดียวกับขั้นตอนก่อนหน้าในทุกช่อง เนื่องจากเป็นข้อมูลที่ต้องระบุ

| เอกสารประเภทอื่นๆ                   |                                                        |                                                                                                    |
|-------------------------------------|--------------------------------------------------------|----------------------------------------------------------------------------------------------------|
| ประเภทเอกสาร                        | วิธีการกำหนดเส้นทาง                                    | ดัวเลือก                                                                                                    |
| คำสั่งซื้อล่วงหน้าแบบครอบคลุม (BPO) | เหมือนกับคำสั่งซื้อจากแคตตาล็อกใหม่ที่ไม่มีเอกสารแนบ 🗸 | วิธีการกำหนดเส้นทางปัจจุบันสำหรับคำสั่งซื้อใหม่: อีเมล์                                                              |
| ใบบันทึกเวลา                        | อีเมล์ 🗸                                               | อีเมล์แอดเดรส:<br>!ฟิลด์นี้เป็นฟิลด์ที่ต้องป้อนข้อมูล<br>แนบเอกสาร cXML ในข้อความอีเมล์<br>รวมเอกสารในข้อความอีเมล์  |
| คำขอสถานะคำสั่งซื้อ                 | อีเมล์ 🗸                                               | อีเมล์แอดเดรส:<br>!ฟิลด์นี้เป็นฟิลด์ที่ต้องป้อนข้อมูล<br>แนบเอกสาร cXML ในข้อความอีเมล์<br>รวมเอกสารในข้อความอีเมล์  |
| เอกสารการตอบกลับคำสั่งซื้อ          | ออนไลน์ 🗸                                              | กลับไปยังไซด์นี้เพื่อดอบกลับคำสั่งซื้อ                                                                               |
| การโอนเงินเพื่อขำระเงิน             | อีเมล์ 🗸                                               | อีเมล์แอดเดรส:<br>! ฟิลด์นี้เป็นฟิลด์ที่ต้องป้อนข้อมูล<br>แนบเอกสาร cXML ในข้อความอีเมล์<br>รวมเอกสารในข้อความอีเมล์ |

## <mark>ตั้งค่าอีเมล์</mark> เมื่อต้องการให้แจ้งเตือนกรณีมีเอกสาร PO เข้ามา (5)

 หลังตั้งค่าเสร็จเรียบร้อยแล้ว ให้เลื่อนลงไปล่างสุดของหน้าจอ แล้วคลิก เก็บบันทึก

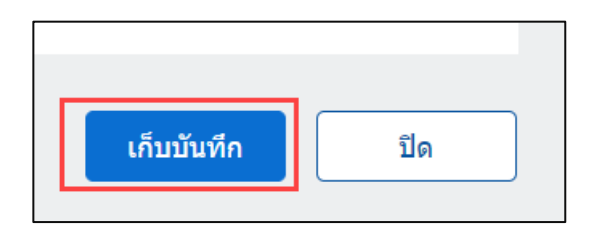

8. ระบบจะทำการบันทึกการตั้งค่าให้ และหลังจากนั้นเมื่อมี PO จากทางคู่ค้า ทุกอีเมล์ที่ระบุไว้จะได้รับแจ้งเตือน

ตั้งค่า Ariba Network

🗸 อัพเดทโปรไฟล์ของคุณสำเร็จแล้ว

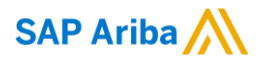

# Thank you.

Contact information:

Chaiyaprug Rattanaphithan Network Enablement Lead

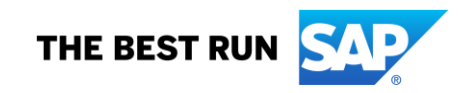